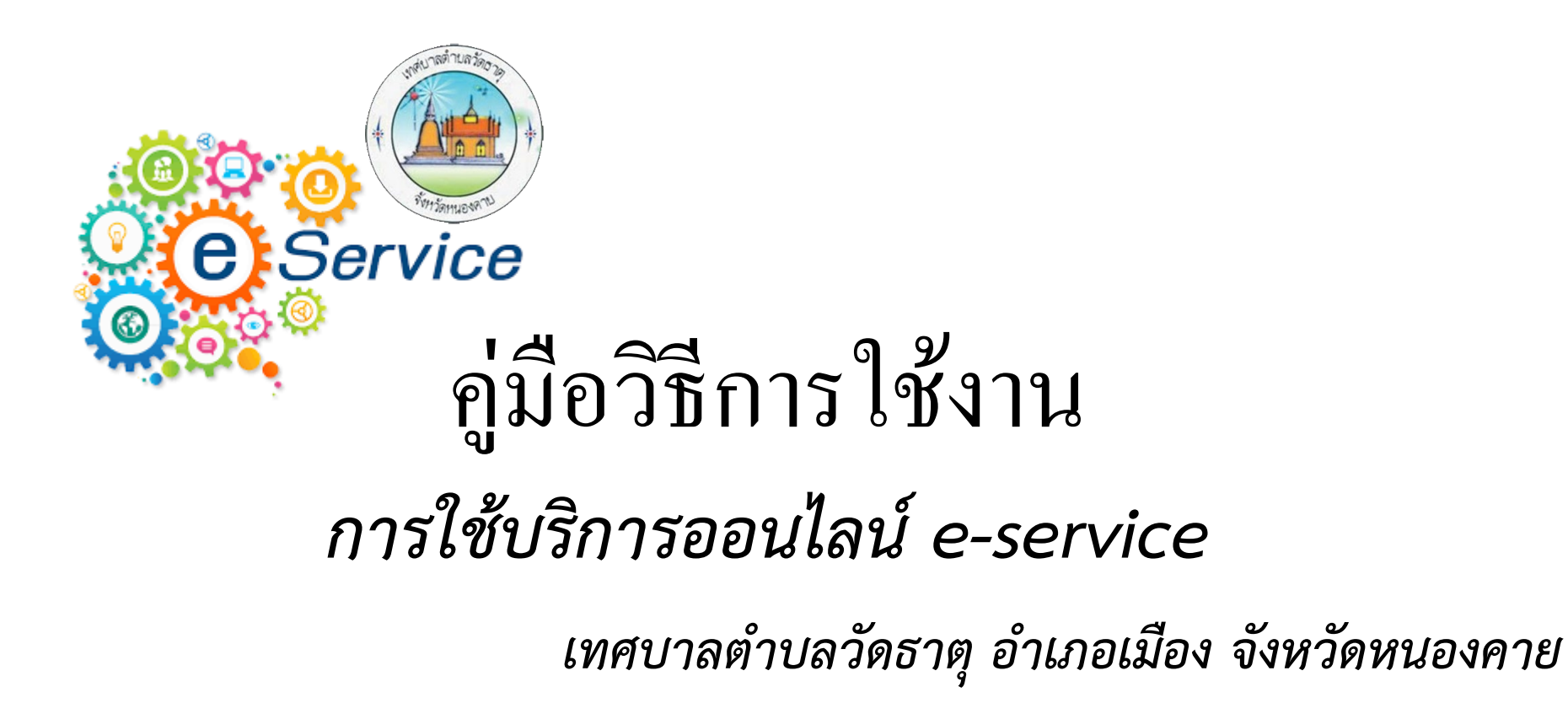

## ข้นตอนการเข้ารับบริการ

1. ไปเว็บไซต์เทศบาลตำบลวัดธาตุ : <u>http://www.wattat.go.th/frontpage/main</u>

| INGUIAGIIUAIGAGIA<br>sinonilonimonana dimitanimonana minaa aadashiinna mana mi                             |   |
|----------------------------------------------------------------------------------------------------|---|
| 🟶 หน้าแรก เกี่ยวกับเทศบาล × บุคลากร × แผนงาน × ประกาศ × รายงาน × ประชาสัมพันธ์ × กิจกรรม × บริการประชาชน × |   |
| คิดต่อเรา >                                                                                                |   |
|                                                                                                    |   |
|                                                                                                    |   |
|                                                                                                    |   |
|                                                                                                    |   |
|                                                                                                    |   |
|                                                                                                    |   |
|                                                                                                    |   |
|                                                                                                    |   |
|                                                                                                    |   |
|                                                                                                    | - |

2. เลื่อนลงมาเมนูจะอยู่ด้านขวามือ จะเป็นสี่เหลี่ยม E-Service

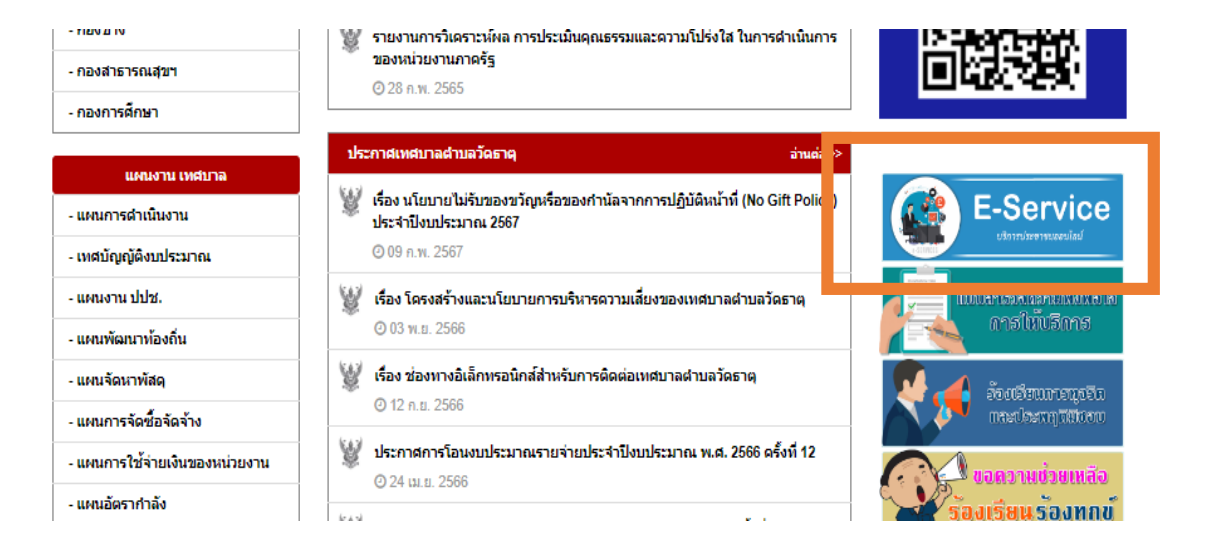

## เมื่อคลิกเมนูดังกล่าวจะมาหน้า E-Service แล้วก็คลิกเมนูที่ต้องการใช้บริการแต่ละงาน เช่น งานคำร้องทั่วไป ก็คลิก

| ເທຜີບາລຕຳບລວັດອາດຸ<br>ຄຳເກດເມືອບແມ່ອນລາຍ ອັນແກ້ລແມ່ອນລາຍ                                                                            | winan and the factor                                                                                                    |
|----------------------------------------------------------------------------------------------------|----------------------------------------------------------------------------------------------------|
| # หน้าแรก เกี่ยวกับเทศบาล ∨ บุคลากร ∨ แผนงาน ∨ ประกาศ ∨ รายงาน ∨<br>ดิดต่อเรา ∨                                                     | ประชาสัมพันธ์ × กิจกรรม × รถารประชาชน ×                                                                                                    |
| BREAKING NEWS 10 ต.ศ. 2564 เหสบาลดำบลวัดธาตุ บ้านสร้างประหาย(บึงหนองตาย) ณวัดธาตุ อ.เมือง จ                                         | แนนองตาย 4300/ ครณ์พระั. 042-414758 โพรสาร: 042-414759 E-Ma 🖲 🕑 🔿                                                                            |
| เจ้งเรื่องร้องเรียน                                                                                                    | ร้องเรียน ร้องทุกข้                                                                                                    |
| การพุจริสและปรีเพฤติมีขอมของเจ้าหน้าพิกาลรัฐ<br>กระดานถาม-สอบสำถวนเรื่องท่างๆ 20 สำหน้าพิ<br>ดาวน์โหลดแบบฟอร์ม<br>ดาวน์โหลดแบบฟอร์ม | แจงเรื่องร่องเรียน ร่องทุกข์<br>ช่องทางการแอบอบบุวัตการวับรู้รองผู้มีส่วนได้ส่วนเสีย<br>ส่องทางการแอบอบบุวัตการวับรู้รองผู้มีส่วนได้ส่วนเสีย |
| 📄 แบบคำร้องทั่วไป                                                                                                    | ศำร้องตอดวามอนูเดราะห์น้ำ<br>เพื่ออุปโภด-บริโภด                                                                                              |
|                                                                                                    | เป็นไปสาว<br>เป็นมีการตั้ง                                                                                                    |

## จะมาหน้า แบบคำร้องทั่วไป แล้วก็ป้อนข้อมูลตามแบบ

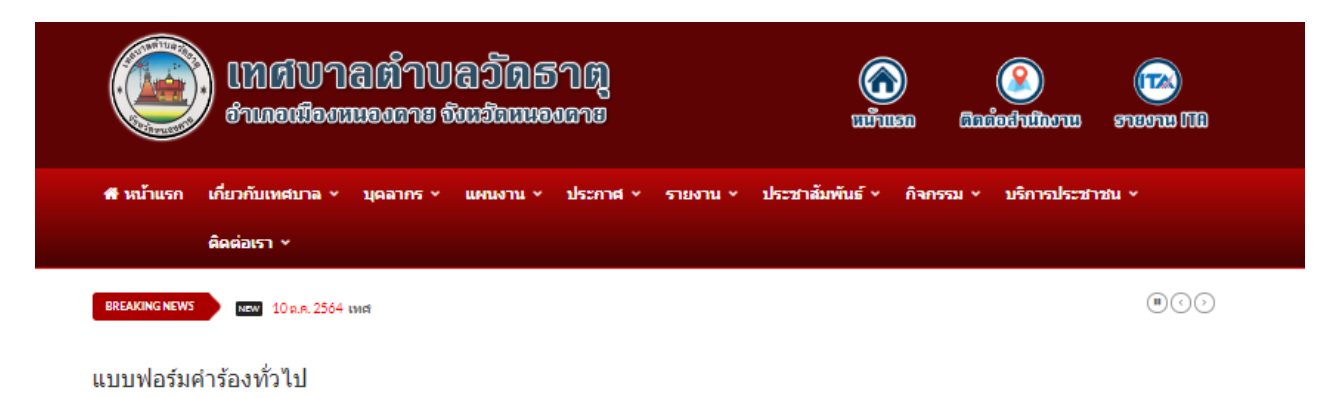

|                                                                                        | แบบคำร้องทั่วไป                                                                                                    |                                                                        |
|----------------------------------------------------------------------------------------|----------------------------------------------------------------------------------------------------|------------------------------------------------------------------------|
| เทศบาลดำบลวัดธาตุ ได้<br>เทศบาล กรุณากรอกข้อมูลที่<br>โดย ไม่เป็น ความจริง หากทั       | ้จัดทำแบบฟอร์มศาร้องทั่วไป เพื่อให้ประชาชน ได้ใช้บริการ งานด้านต่างๆ ของทาง<br>เป็นจริง โดยต้องไม่เป็นข้อความที่ใส่ร้ายป้ายสีให้ใครเดือดร้อนและไม่พาดพิง ถึงโคร<br>านประสงค์จะยื่นแบบศาร้องทั่วไป ท่านต้องระบุข้อ-นามสกุล เลขบัตรประชาชน 13 หลัก<br>กษะกะจะเริ่มเกมต์ | S/                                                                     |
| และ e-mail เบอร เทรคพทช.<br>ข้อมูล ของท่านไว้เป็นความส่<br>ยินดีรับผิดชอบทั้ง ทางแพ่งแ | องทุกษรงเทาเน่น เดยต่องกรอกขอมูลเหครบถวน ตามทกาหนต่เว ทางระบบ จะจดเกบ<br>ับ ทั้งนี้ ทางเทศบาลตำบลวัดธาดุ จะเร่งดำเนินการ และข้อความในแบบคำร้อง ท่าน<br>.ละทางอาญาหากจะพึ่งมี                                                                                          | ช่องหางการที่อับฉรับบัตุการรับรู้ขอผู้มีอีวนได้ส่วนเสีย<br>สาขนอก (ED) |
| เรียน :                                                                                | นายกเทศมนตรี เทศบาลสาบลวัดธาตุ                                                                                                    | SCAN ME                                                                |
| วันที่ :                                                                               | 12/08/2587                                                                                                    |                                                                        |
| เขียนที่ :                                                                             |                                                                                                    |                                                                        |
| เรื่อง :                                                                               |                                                                                                    |                                                                        |
| ข้าพเจ้า ชื่อ-นามสกุล :                                                                |                                                                                                    | เปด<br>แบบวัดการรับรับมีส่วนได้เสีย                                    |
| เลขประจำตัวประชาชน :                                                                   | ด้วอย่าง : 3439900123458 อายุ : ปี                                                                                                    | ภาษใน (117)                                                            |

เมื่อป้อนข้อมูลเสร็จ ให้กด "ส่งคำร้องทั่วไป" ด้านล่างสุด ก็เป็นการเสร็จสิ้น จะมีเจ้าหน้าที่เข้าไปตรวจเซ็คระบบ ทุกวันว่ามีคำร้องเข้ามาหรือไม่ จะได้ดำ<mark>เ</mark>นินการต่อไป

| thai<br>that            | ປາລຕ້າບລວັດອາດູ 🍙                                                                                                    | Dinioshillaona sucona Ma |
|-------------------------|----------------------------------------------------------------------------------------------------|--------------------------|
| 希 หน้าแรก เกี่ยวกับเทศบ | าล × บุคลากร × แผนงาน × ประกาศ × รายงาน × ประชาสัมพันธ์ × ภิะ                                                                                                    | จกรรม × บริการประชาชน ×  |
| ดิดต่อเรา 🗸             |                                                                                                    |                          |
| ทีอยู่ :                |                                                                                                    |                          |
| โทรศัพท์ :              | สัวอย่าง : 0. 3-9998888                                                                                                    |                          |
| อีเมล์ :                | ด้วอย่าง: you same@gmail.com                                                                                                    |                          |
| ม็ความประสงค์ (ระบุ) :  | X C C C S S S S S S S S S S S S S S S S S S S S S S S S S S S S S S S S S S S S S S S S S S S S S S S S S S S S S S S S S S S S S S S S S S S S S S S S S S S S S S S S S S S S S S S S S S S S S S S S S S S S S S S S S S S S S S S S S S S |                          |
|                         | 🕈 สงคำร้องทั่วไป                                                                                                    | 🔡 แบบคำร้องทั่วไป        |